# Приложение 1

## Инструкция пользователя

Главная страница Личного кабинета

| пании Новости Акционерам  | Представительства Вопрос-ответ | Контакты      |
|---------------------------|--------------------------------|---------------|
| Пицевой счет:<br>• + ×    |                                |               |
| Ваш счет                  |                                |               |
| L                         | <b>0</b>                       | -             |
| Квитанция                 | Передача показаний             | Оплатить счет |
| Детализация расчетов      |                                |               |
|                           |                                |               |
| Выписка по пиневому счету | История расчетов               | Оплаты        |

Пользователя предоставлена возможность добавления и удаления лицевых счетов

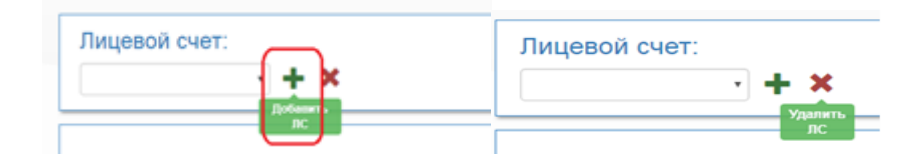

Для просмотра информации по ЛС, необходимо выбрать требуемый из выпадающего списка

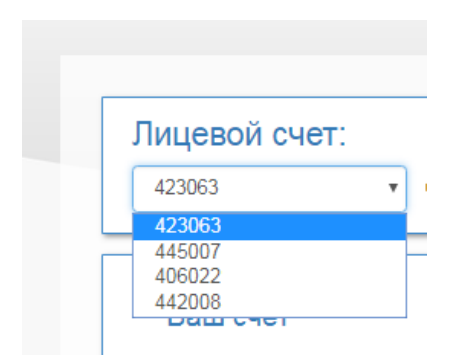

|                            | онерам Представительства | а Вопрос-ответ Контак | ты                           |
|----------------------------|--------------------------|-----------------------|------------------------------|
| Лицевой счет:<br>45905 • 🕂 | ×                        |                       | ВЯЧЕСЛАВ МИХАЙЛОВИЧ<br>Серов |
| Ваш счет                   | Передача                 | показаний             | Оплатить счет                |
| _                          | E                        |                       | E                            |

Позволяет сформировать платежный документ за требуемый отчетный период в формате \*.pdf

| 18  |            |                    |                                                |
|-----|------------|--------------------|------------------------------------------------|
|     |            |                    |                                                |
| Мар | Апр        |                    |                                                |
| Июл | Авг        |                    |                                                |
| Ноя | Дек        |                    | _                                              |
|     |            | Сформироват        | •                                              |
|     |            |                    |                                                |
|     | Июл<br>Ноя | Июл Авг<br>Ноя Дек | Мар Алр<br>Июл Авг<br>Ноя Дек<br>Ш Сформироват |

С файлом возможно ознакомиться, скачать или распечатать, выбрав необходимое действие

# Раздел «Квитанции»

# Раздел «Передача показаний»

Для передачи показаний приборов учета через личный кабинет пользователя необходимо авторизоваться, выбрать раздел «Передача показаний»

| L.                        | (7)                |               |
|---------------------------|--------------------|---------------|
| Квитанция                 | Передача показаний | Оплатить счет |
| Детализация расчетов      |                    |               |
| E                         |                    |               |
| Вылиска по лицевому счету | История расчетов   | Оплаты        |

Выбрать дату ввода новых показаний (не ранее текущей)

| Услуга                     | Номер прибора<br>учета | Да<br>по | та но<br>казан | овых<br>ний | ĸ   |     |     | Пред<br>пока | цыдуц<br>зания | цие<br>1 | Текущие показания   |
|----------------------------|------------------------|----------|----------------|-------------|-----|-----|-----|--------------|----------------|----------|---------------------|
| ГВС-носитель ПУ<br>(куб.м) | 1                      |          |                |             |     | ×   |     |              | 17             | 1,730    |                     |
| ХВС ПУ (куб.м)             | 1                      |          |                | Φ           | евр | аль | 201 | 8            | ж              | 8,220    |                     |
|                            |                        | П        | н Е            | вт (        | Ср  | Чт  | Пт  | <b>C6</b>    | Bc             |          |                     |
|                            |                        | 2        | 9 3            | 0           | 31  | 1   | 2   | 3            | 4              |          | Сохранить показания |
|                            |                        |          | - (            | 2           | 7   | 0   | 0   | 10           | 44             |          |                     |

Ввести значение показаний (не менее предыдущих) и сохранить их.

| Услуга                     | Номер прибора<br>учета | Дата новых<br>показаний | Предыдущие<br>показания | Текущие показания |
|----------------------------|------------------------|-------------------------|-------------------------|-------------------|
| ГВС-носитель ПУ<br>(куб.м) | 1                      | Февраль 2011 🗙          | 171,730                 | 172               |
| ХВС ПУ (куб.м)             | 1                      | ×                       | 128,220                 |                   |

Примечание:

| ДАННЫЕ ДЛЯ РАСЧЕТ.<br>СУММЫ К ОПЛАТЕ | A                             |                                                  |
|--------------------------------------|-------------------------------|--------------------------------------------------|
| Расход воды в м3<br>(черные цифры)   | <b>12345678</b> <sub>M3</sub> | Расход воды в литрах<br>(красные цифры)          |
| Индикатор<br>движения<br>воды        | • ×0,0001                     | Технологическая<br>круговая шкала<br>потока воды |

Пользователь вправе вводить показания в м<sup>3</sup>, пользуясь математическим правилом округления. Также возможно сохранить показания с точностью до литра, при этом главное – верно указать количество целых кубометров.

| Лицевой сч                 | et:<br>•               |                         |                         |                     |
|----------------------------|------------------------|-------------------------|-------------------------|---------------------|
| Передать г                 | токазания сче          | ЭТЧИКОВ                 |                         |                     |
| Услуга                     | Номер прибора<br>учета | Дата новых<br>показаний | Предыдущие<br>показания | Текущие показания   |
| ГВС-носитель ПУ<br>(куб.м) | 106156 15              | Март 2018               | 171,730                 |                     |
| ХВС ПУ (куб.м)             | 119996 15              | Март 2018               | 128,220                 | 128-220             |
|                            |                        |                         |                         | Сохранить показания |

### Раздел «Оплатить счет»

В личном кабинете на сайте АО «РЦ Урала» доступна возможность осуществления оплаты услуг картой любого банка платежных систем VISA, MasterCard.

| ицевой счет:<br>• 🕂 🗙     |                    |               |
|---------------------------|--------------------|---------------|
| Ваш счет                  |                    |               |
|                           | <b>@</b>           |               |
| Критандил                 | Передача показаний | Оплатить счет |
| Детализация расчетов      |                    |               |
|                           |                    |               |
| Выписка по лицевому счету | История расчетов   | Оплаты        |

Выбрать вид платежа. Например, Услуги ЖКХ. Сумма, предъявленная к оплате за истекший расчетный период в соответствии с выбранным лицевым счетом, подгружается автоматически. Также имеется возможность редактирования суммы. Нажать кнопку «Оплатить».

| -   | U    |    |     |
|-----|------|----|-----|
|     |      | CU | OT: |
| лиц | CBON | 61 | CI. |

۳

Мария Ивановна

| Оплата счета онлайн                                                    | VISA MasterCard. Verified by<br>SecureCode. VISA                                                                                                    |
|------------------------------------------------------------------------|----------------------------------------------------------------------------------------------------|
| <ul> <li>Единый платеж</li> <li>Услуги ЖКХ</li> </ul>                  | • Комиссия при оплате не взимается.                                                                                                    |
| Пени<br>Госпошлина                                                     | OПринимаются банковские карты следующих платежных систем: Visa, MasterCard, МИР.                                                                                                    |
| Введите сумму платежа, руб.:<br>3292.65                                | ЭДля оплаты счета Вы будете перенаправлены на<br>страницу платежной системы банка ""ВБРР"" для<br>ввода реквизитов Вашей карты. Пожалуйста,<br>приготовьте Вашу пластиковую карту заранее. |
| Отправить уведомление о<br>совершенном платеже на<br>лектронную почту: | <ul> <li>Срок зачисления средств составляет от 1 до 5 банковских дней с момента оплаты.</li> <li>Сумма платежа за одну электронную транзакцию не может превышать 15000 руб.</li> </ul>     |
| Оплатить                                                               | Возврат ошибочного платежа осуществляется по<br>обращению клиента. Сроки возврата зависят от банка<br>клиента.                                                                             |
|                                                                        | Функция формирования чека об оплате банковской<br>картой доступна в разделе «Оплатить счет». Для<br>этого необходимо нажать кнопку «Печать» рядом с<br>суммой платежа.                     |

Банка-экванера по закрытым сетям передачи данных, сертифицированным международными платежными системами для доставки конфиденциальной финансовой информации. Безопасность передаваемой информации обеспечивается с помощью современных протоколов обеспечения безопасности в Интернет.

Примечание. При выборе вида оплаты «Единый платеж» денежные средства будут учтены в счет оплаты жилищно-коммунальных услуг либо взноса на капитальный ремонт, а также пени, при наличии последних. При отсутствии нарушений требований жилищного законодательства Российской Федерации, влекущем применение мер ответственности, установленной ст. 153 ЖК РФ за несвоевременное или неполное внесение платы путем начисления пени выбор вида оплаты не играет роли.

Далее происходит маршрутизация запроса на шлюз банка, осуществляющего эквайринг. Здесь необходимо ввести реквизиты карты и подтвердить действие.

Примечание: Рекомендуется вводить реквизиты карты вручную. Поля для ввода могут быть не активны по причине ввода карточных данных путем автоматической вставки (копированием). Данная особенность связана с типом и версией браузера, используемого при оплате.

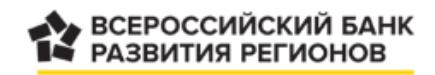

129594 Москва, Сущевский вал, д.65 корп. 1

| <b>AN</b>                      | VIS   | A one of the second second sec | estro.      |      |                                                         |                                       |
|--------------------------------|-------|----------------------------------------------------------------------------------------------------|-------------|------|---------------------------------------------------------|---------------------------------------|
| Номер кар                      | оты   |                                                                                                    |             |      |                                                         |                                       |
| Срок дейс                      | твия  | 1-январь 🗸 🗸                                                                                                    | 2019 🗸      |      |                                                         |                                       |
| Владелец                       | карты | Латинскими буквами к                                                                                                    | ак на карте |      | cvvicvc                                                 |                                       |
|                                |       |                                                                                                    |             |      |                                                         |                                       |
|                                |       |                                                                                                    |             | C Bi | <u>Что такое CVV</u><br>ащей карты Бу                   | <u>//CVC код?</u><br>лет списан       |
| kaw email                      |       |                                                                                                    |             | C Ba | <u>Что такое СVV</u><br>ашей карты бу,<br>RUB           | <u>ИСVС код?</u><br>дет списан        |
| <b>kaш email</b><br>my@domain. | ru    |                                                                                                    |             | C Ba | <u>Что такое СVV</u><br>ашей карты бу,<br>RUB<br>ОПЛАТИ | <u>ИСИС код?</u><br>дет списан<br>1ТЪ |
| 3am email<br>my@domain.        | ru    |                                                                                                    |             | C Ba | <u>Что такое СVV</u><br>ашей карты бу,<br>RUB<br>ОПЛАТИ | <u>ИСИС код?</u><br>дет списан<br>1ТЪ |

Функции формирования чека об оплате банковской картой доступна в разделе «Оплатить счет». Для этого необходимо нажать кнопку «Печать» рядом с суммой платежа.

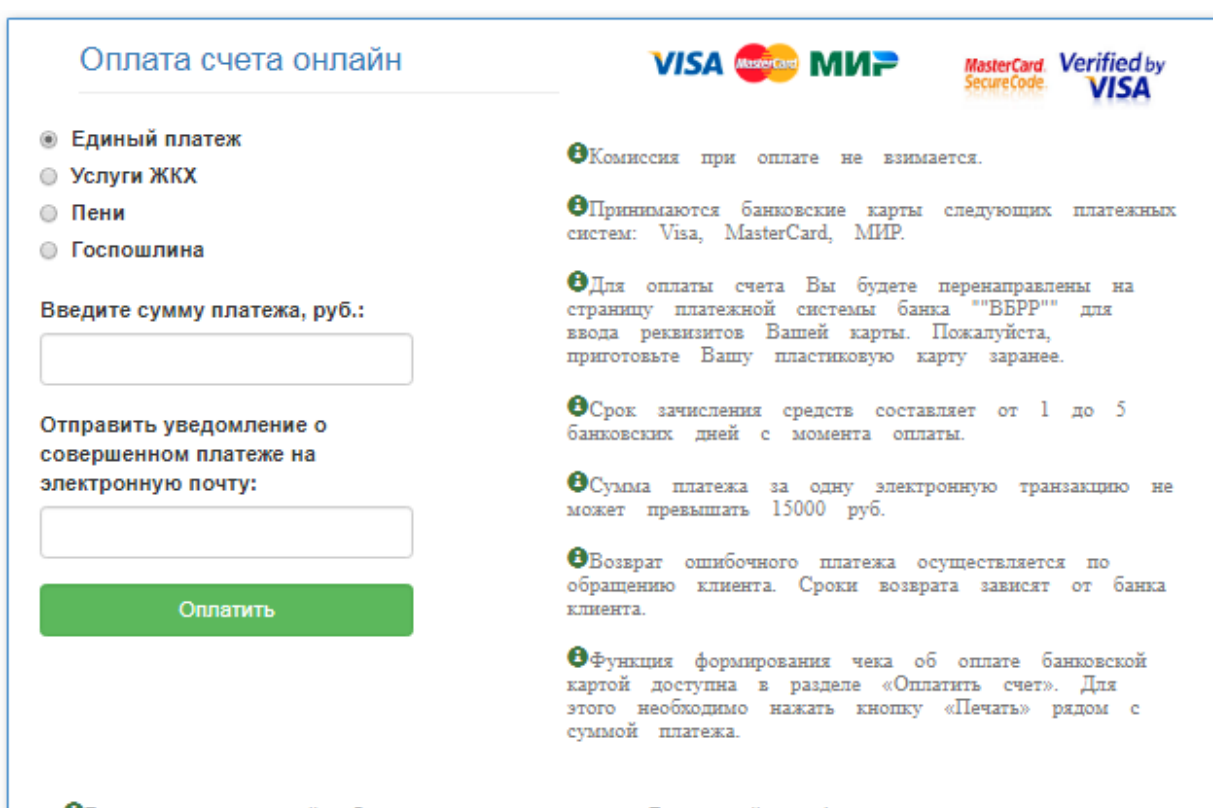

ФБезопасность платежей обеспечивается с помощью Банка-эквайера, функционирующего на основе современных протоколов и технологий, разработанных международными платежными системами Visa International и MasterCard Worldwide (3D-Secure: Verified by VISA, MasterCard SecureCode). Обработка полученных конфиденциальных данных Держателя карты производится в процессинговом центре Банка-эквайера по закрытым сетям передачи данных, сертифицированным международными платежными системами для доставки конфиденциальной финансовой информации. Безопасность передаваемой информации обеспечивается с помощью современных протоколов обеспечения безопасности в Интернет.

### Оплаты банковской картой:

| Номер платежа | Дата             | Платеж        | Сумма   |        |
|---------------|------------------|---------------|---------|--------|
| 164655        | 11.06.2019 20:41 | Единый платеж | 2724,11 | Печать |
| 154671        | 09.05.2019 13:03 | Единый платеж | 4225,00 | Печать |
| 148462        | 15.04.2019 20:01 | Единый платеж | 4232,98 | Печать |
| 134408        | 08.03.2019 21:32 | Единый платеж | 4232,98 | Печать |

Чек выгружается в формате \*.pdf

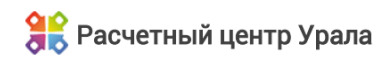

### Результат платежа

Дата операции Время операции Номер операции Карта Лицевой счет Плательщик Плательщик Сумма операции Комиссия Итого

06.03.2019 15:34 133593 490855\*\*8358 42306 Сергей Алексеевич Единый платеж 4 357,77 руб. 0.00 руб. **4 357,77 руб.** 

Получатель платежа ИНН Принято в адрес АО «Расчетный центр Урала» 6659190330 АО «Расчетный центр Урала»

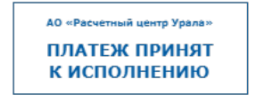

|                         | кционерам Представите | ельства Бопрос-ответ      | Контакты                      |                     |
|-------------------------|-----------------------|---------------------------|-------------------------------|---------------------|
| лавная                  | Лицевой счет:         |                           |                               |                     |
| витанция                |                       | •                         |                               |                     |
| ередача показаний       |                       |                           |                               |                     |
| платить счет            | Выписка по ли         | цевому счету              |                               |                     |
| писка по лицевому счету | Burner 6 (1997)       |                           | 0040                          |                     |
| платы                   | период с Энварь 2018  | III NO VIONS              | 2018 1                        |                     |
| стория расчетов         |                       |                           |                               |                     |
| жазания приборов учета  | отчетный период       | январь 2018               | январь 2018                   | январь 2018         |
|                         | Venyra                | ГВС-магрев ОДН ОПУ (ГКал) | ГВС-нагрев ПУ (ГКал по куб.м) | ГВС-носитель ПУ (ку |
| чные данные             | входящее сальдо       | 24,46                     | 0,00                          | 0,00                |
| 5010 <u>2</u>           | начислено             | 24,46                     | 850,92                        | 87,32               |
|                         | перерасчеты           | 0,00                      | 0.00                          | 0,00                |
|                         | оплаты                | 24,46                     | 0.11                          | 0.01                |
|                         | исходящее сальдо      | 24,46                     | 850,81                        | 87,31               |
|                         | управляющая компания  | ООО "ТагилТеплоСбыт"      | ООО "ТапилТеплоСбыт"          | 000 "TarunTennoCôt  |
|                         | поставщик             | OOO «TarknTennoC6»/T»     | OOO «TanunTennoCõutt»         | OOO «TarunTennoCh   |
|                         |                       | (                         |                               | •                   |

Детализация по лицевому счету формируется за необходимый период в разбивке по услугам (Принципалам), с учетом начислений, перерасчетов и оплат за каждый из отчетных периодов, а также итоговой суммой за выбранный интервал.

| Вып      | иска по ли    | цевому счету         |           |                      |       |           |           |
|----------|---------------|----------------------|-----------|----------------------|-------|-----------|-----------|
| Период с | Январь 2018   |                      | ОИюнь     | 2018                 |       |           |           |
|          |               |                      |           |                      |       | Итого:    | Bcero:    |
| OT       | четный период |                      |           | июнь 2018            |       | июнь 2018 |           |
|          | Услуга        | эмонт общ. имущ. дом | иа (кв.м) | Тек.ремонт (кв.м)    |       |           |           |
| BXC      | одящее сальдо |                      |           | 317,94               | 4     | 4 471,37  |           |
|          | начислено     |                      |           | 318,00               | :     | 2 179,33  | 30 293,21 |
|          | перерасчеты   |                      |           | 0,00                 | (     | 0,00      | -85,14    |
|          | оплаты        |                      |           | 318,76               | 4     | 4 477,00  | 31 111,70 |
| ИСХО     | одящее сальдо |                      |           | 317,18               | 4     | 2 173,70  |           |
| управляю | ощая компания | ый камень"           |           | ООО "УК "Красный кам | ень"  |           |           |
|          | поставщик     | ный камень»          |           | ООО «УК «Красный кам | мень» |           |           |
|          |               | 4                    |           |                      |       |           |           |

Выписку возможно выгрузить в файл формата Excel либо отправить на печать

| 000 10/6 11/000111 10 1000111 11 | ООО "УК "Красный камень" |              |
|----------------------------------|--------------------------|--------------|
| ООО "ук "красный камень"         | ООО «УК «Красный камень» |              |
| ООО «УК «Красный камень»         |                          | ►            |
| Corrowers o Excel                | Отправить на печа        | ать          |
|                                  |                          | Сформировать |

| компании Новости          | Акционерам | Представ   | ительства В     | опрос-ответ | Контакты    |        |                     |
|---------------------------|------------|------------|-----------------|-------------|-------------|--------|---------------------|
| Главная                   | Лицев      | ой счет    | :               |             |             |        |                     |
| Квитанция                 | 45902      | 45902 •    |                 |             |             |        |                     |
| Передача показаний        |            |            |                 |             |             |        |                     |
| Оплатить счет             | Исто       | рия рас    | четов           |             |             |        |                     |
| Вылиска по лицевому счету | Период с   | Январь 20  | 18 1            | no Mons 20  | )18         | ш      |                     |
| История расчетов          | отчетны    | период     | входящее сальдо | начислено   | перерасчеты | оплаты | исходящее сальдо    |
| Показания приборов учета  |            | июнь 2018  | 0,00            | 265,36      | 0,00        | 0,00   | 265,36              |
| Research Rainson          |            | май 2018   | 530,72          | 265,36      | 0.00        | 796,08 | 0,00                |
| Duran Address             | a          | рель 2018  | 265,36          | 265,36      | 0.00        | 0,00   | 530,72              |
| Devid                     |            | март 2018  | 265,36          | 265,36      | 0.00        | 265,36 | 265,36              |
|                           | фе         | араль 2018 | 265,36          | 265,36      | 0,00        | 265,36 | 265,36              |
|                           | . A        | варь 2018  | 530,68          | 265,36      | 0.00        | 530,68 | 265,36              |
|                           |            |            |                 |             | -           |        | Thomas announces    |
|                           |            |            |                 |             | F4          |        | Contract Contractor |

## Раздел «История расчетов»

Раздел «История расчетов» предоставляет возможность сверить начисления и оплаты за требуемый период, наглядно показаны сальдо на начало и конец отчетного периода. Также предоставлена возможность выгрузить в файл формата Excel либо отправить на печать.

| компании Новости           | Акционерам | Представительства    | Вопрос-отве     | ет Контак       | ты              |                     |   |
|----------------------------|------------|----------------------|-----------------|-----------------|-----------------|---------------------|---|
| Главная                    | Лицев      | ой счет:             |                 |                 |                 |                     |   |
| Квитанция                  | 42804      |                      |                 |                 |                 |                     |   |
| Передача показаний         |            |                      |                 |                 |                 |                     | _ |
| Оплатить счет              | Dora       |                      | eta             |                 |                 |                     |   |
| Bunueva no numerou cueru   | 1000       | addinin fiphoopoo ya | ici u           |                 |                 |                     |   |
| Demucka no nucleooxy cvery | Период с   | Январь 2018          | ш по Июн        | њ 2018          | III             |                     |   |
| Оплаты                     |            | Услуга куб м)        | XBC ITV (INS M) | XBC ITV (INS M) | XBC ITV (IV6 M) | Зл/знеосия ПУ (кВт) |   |
| История расчетов           |            | Номер прибора учета  | 33124907        | 33124907        | 33124907        | 1                   |   |
| Показания приборов учета   |            | Период В             | апрель 2018     | май 2018        | июнь 2018       | январь 2018         |   |
| Личные данные              | Предыду    | цие показания (день) | 9,00            | 14,70           | 28,00           | 6 875,00            | ( |
| Выход                      | Теку       | цие показания (день) | 14,70           | 28,00           | 32,00           | 6 925,00            | 1 |
|                            |            | Расход (день)        | 5,70            | 13,30           | 4,00            | 50,00               | ŀ |
|                            | Предыду    | щие показания (ночь) |                 |                 |                 | 6 150,00            | 1 |
|                            | Теку       | щие показания (ночь) |                 |                 |                 | 6 211,00            | e |
|                            |            | Расход (ночь)        |                 |                 |                 | 61,00               | 4 |
|                            |            | 4                    |                 |                 |                 |                     |   |

Предоставлена возможность просмотра переданных через личный кабинет показаний индивидуальных приборов учета за предыдущие периоды указанием расхода коммунальных ресурсов.

### Раздел «Личные данные»

| компании Новости          | Акционерам Представительства Вопрос-ответ Контакты |  |
|---------------------------|----------------------------------------------------|--|
| Главная                   | Лицевой счет:                                      |  |
| Квитанция                 | 42804 •                                            |  |
| Передача показаний        |                                                    |  |
| Оплатить счет             | Личные данные абонента                             |  |
| Выписка по лицевому счету | Лимные данные Паспортные данные Адрес репистрации  |  |
| Donatw                    |                                                    |  |
| История расчетов          | No a Marcular N.                                   |  |
| Токазания приборов учета  | Mus:                                               |  |
| ичные данные              |                                                    |  |
| Выход                     | Отчество:                                          |  |
|                           | Дата рождения:                                     |  |
|                           | H                                                  |  |
|                           | Место рождения:                                    |  |
|                           | Контактный телефон:                                |  |

Пользователь Личного кабинета вправе сохранить персональные данные, которые могут быть использованы для идентификации оператором при запросе сведений, составляющих персональную информацию.